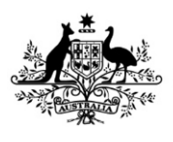

Australian Government

Department of Agriculture, Water and the Environment

# REFERENCE

# Plant Exports Management System (PEMS) Authorised officer user guide – Onshore Cold Treatment Calibration Records

### In this document

| This document contains the following topics.       |
|----------------------------------------------------|
| Purpose of this document 2                         |
| Initiating an onshore calibration record 2         |
| OSCT Calibration page5                             |
| Recording the calibration details6                 |
| Recording the calibration readings8                |
| Recording the Pre-cooling temperatures9            |
| Recording the Pulp temperatures11                  |
| Submitting the OSCT calibration record             |
| Joining the re-calibration                         |
| Join the re-calibration record14                   |
| Re-calibration17                                   |
| Re-Calibration page18                              |
| Record the Re-Calibration Readings19               |
| Record the Re-Calibration details 20               |
| Record the Loading details                         |
| Completing and submitting the calibration record23 |
| Document information                               |
| Version history                                    |

### Purpose of this document

This reference outlines how to use PEMS to record Onshore Cold Treatment Calibration record.

**Note:** An overview of PEMS and general functions can be found in the Reference: *Plant Exports Management System (PEMS) Authorised Officer User Guide – Overview and general functions.* 

### Initiating an onshore calibration record

To initiate an onshore calibration record, click the **Home**<sup>1</sup> PEMS menu tab and then click the **OSCT Calibration**<sup>2</sup> button.

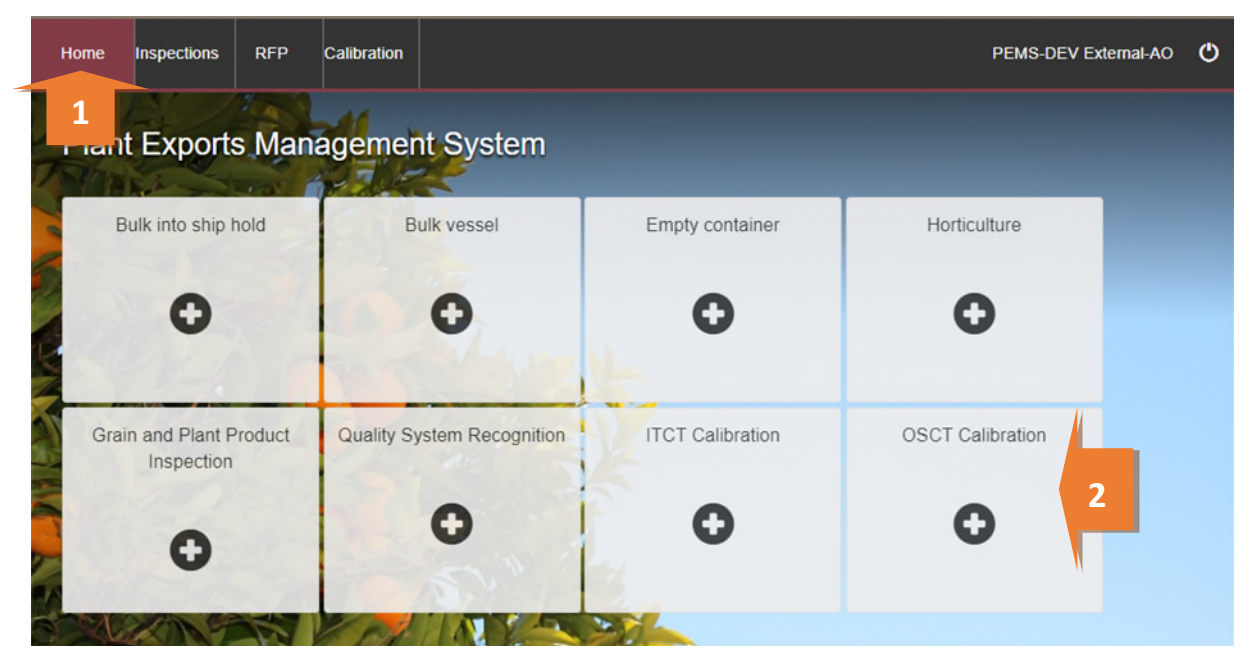

This is a CONTROLLED document. Any documents appearing in paper form are not controlled and should be checked against the IML version prior to use.

The Create Calibration window will display.

If known, enter the **RFP number**<sup>1</sup>. The RFP number should be seven digits long. If an RFP number is entered it will prepopulate the Establishment number and name, the country and the commodities listed on the RFP with the information from EXDOC.

! If the OSCT calibration is to take place at an establishment that is different to where the goods were inspected and packed, the establishment number for this location can be updated in this screen.

Where an RFP number is not provided, then you can enter the following details to the record:

**Establishment number**<sup>2</sup>. The establishment number should be three to four digits long and click **Search**<sup>3</sup>. The Establishment Name will update.

Destination **Country**<sup>4</sup>.

**Coolroom number<sup>5</sup>** 

**Commodity**<sup>6</sup> and select **Add**<sup>7</sup>. The commodity will appear below. This step will need to be repeated if there are multiple commodities.

Click Create<sup>8</sup>.

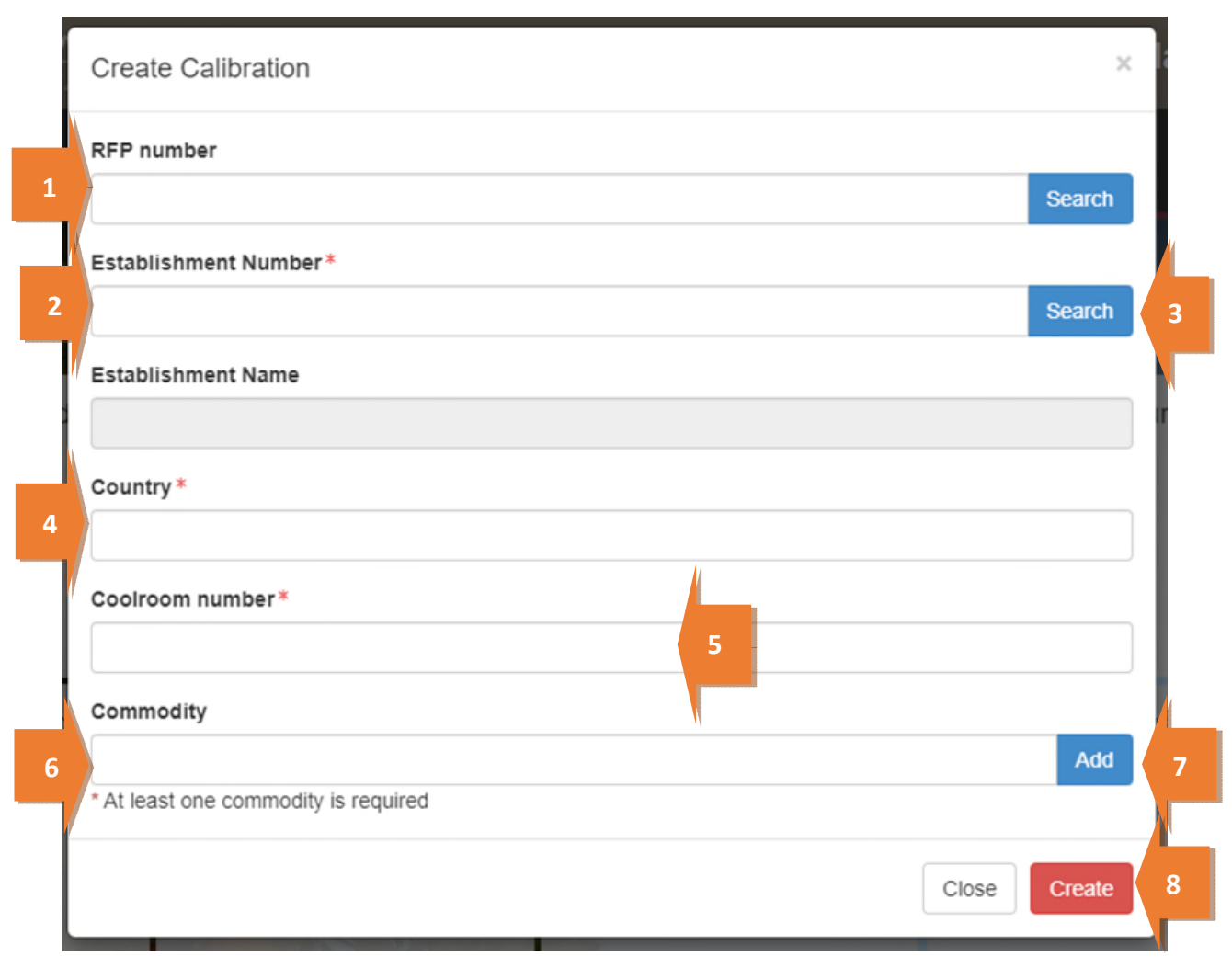

PEMS will populate the OSCT Calibration page. The calibration record will remain **Active<sup>1</sup>** until the record is withdrawn, submitted, or cancelled.

| :II Calibration     | O Time Entry | Second Communication | C Actions - |  |  |  |  |
|---------------------|--------------|----------------------|-------------|--|--|--|--|
| RFP details Add     |              |                      |             |  |  |  |  |
| Calibration Details |              |                      |             |  |  |  |  |

calibration record was initiated.

#### **OSCT Calibration page**

The OSCT Calibration page displays the following sections:

- **RFP details**<sup>1</sup> The RFP details will be blank. You will need to add the RFP number manually when the RFP number has been created, and the rest of the details in this field will populate automatically.
- **Calibration details**<sup>2</sup> allows you to state if fumigation treatment has taken place, the calibration date and time, the coolroom number, and the commodity, packages and type.
- Pulp Temperature<sup>3</sup> allows you to record the temperature of the fruit.
- Calibration Readings<sup>4</sup> allows you to record the sensor readings and the air inlet and outlet probes.
- **Pre-cooling teperatures**<sup>5</sup> allows you to record the pre-cooling temperatures of the fruit/vegetable prior to it going into the cool room.
- Comments<sup>6</sup> allows you to record general comments regarding the calibration. See <u>Section 3.8</u> Adding comments to a record in the PEMS AO User Guide – Overview and General Functions.

| OSCT Generic                                                                                               | Calibration                                          | Active 23/03/2022    |                                                                                      | Required fields denoted |
|----------------------------------------------------------------------------------------------------|------------------------------------------------------|----------------------|--------------------------------------------------------------------------------------|-------------------------|
| Calibration ID - O506876                                                                                   |                                                      |                      |                                                                                      |                         |
| RFP details Add                                                                                            |                                                      | © Time Entry<br>1    | Communication                                                                        | G Actions -             |
|                                                                                                    |                                                      | Cali                 | bration Details                                                                      |                         |
| Calibration details                                                                                        | hange Add Commod                                     | ity                  | Pulp temperature change                                                              |                         |
| Associated commodity<br>Country<br>Establishment number<br>Establishment name                              | GRAPES<br>CHINA<br>100<br>MARATHON FOOD IN<br>LIMITE | IDUSTRIES PROPRIETAR | Sensor 1 0.0<br>Sensor 2 0.0<br>Sensor 3 0.0<br>Sensor 4 0.0<br>Sealed date and time | 3                       |
| Calibration Date<br>Calibration Time<br>Calibration AO<br>Treatment schedule °C<br>Treatment Duration Days | Vendor Test5                                         |                      | Seal Number                                                                          |                         |
| Calibration Readings                                                                                       |                                                      |                      |                                                                                      |                         |
| ID                                                                                                    | First                                                | Second               | Correction Probe                                                                     | Actions                 |
| 1                                                                                                    | 0.0                                                  | 0.0                  | 0.0                                                                                  | Open 4                  |
| 2                                                                                                    | 0.0                                                  | 0.0                  | 0.0                                                                                  | Open                    |
| 3                                                                                                    | 0.0                                                  | 0.0                  | 0.0                                                                                  | Open                    |
| 4                                                                                                    | 0.0                                                  | 0.0                  | 0.0                                                                                  | Open                    |
| Air inlet probe                                                                                            | 0.0                                                  | 0.0                  | 0.0                                                                                  | Open                    |
| Air outlet probe                                                                                           | 0.0                                                  | 0.0                  | 0.0                                                                                  | Open                    |
| Pre-cooling tempera                                                                                        | tures Change                                         | 5                    |                                                                                      |                         |
| No pre-cooling temperatures h                                                                              | ave been recorded.                                   |                      |                                                                                      |                         |
| Comments change                                                                                            |                                                      | 1                    |                                                                                      |                         |
|                                                                                                    |                                                      |                      |                                                                                      |                         |

Step-by-step instruction on how to record or change data on this page is provided below.

#### Adding a commodity

To add a commodity to the Calibration details, click Add Commodity<sup>1</sup>.

| Calibration details                                                | Change   Add Commodity                         |
|--------------------------------------------------------------------|------------------------------------------------|
| Associated commodity                                               | GRAPES                                         |
| Establishment number                                               | 100                                            |
| Establishment name                                                 | MARATHON FOOD INDUSTRIES PROPRIETARY<br>LIMITE |
| Calibration Date<br>Calibration Time                               |                                                |
| Calibration AO<br>Treatment schedule °C<br>Treatment Duration Days | Vendor Test5                                   |

### Enter the **commodity**<sup>1</sup>, click **Add**<sup>2</sup> and then click **Save**<sup>3</sup>.

| Add Commodity | ×          |
|---------------|------------|
| Commodity     | Add        |
|               | Close Save |

#### **Recording the calibration details**

To edit or record the Calibration details, click Change<sup>1</sup>.

| Calibration details                                     | Change   / 1 nmodity                           |
|---------------------------------------------------------|------------------------------------------------|
| Associated commodity<br>Country<br>Establishment number | GRAPES<br>CHINA<br>100                         |
| Establishment name                                      | MARATHON FOOD INDUSTRIES PROPRIETARY<br>LIMITE |
| Calibration Date<br>Calibration Time                    |                                                |
| Calibration AO<br>Treatment schedule °C                 | Vendor Test5                                   |
| Treatment Duration Days                                 |                                                |

If the country is China, a tick box will need to be selected on **Has the commodity been fumigated as** part of a combination fumigation + cold treatment?<sup>1</sup>.

Enter the **Coolroom number**<sup>2</sup>. The number must match exactly including any spaces or special characters as PEMS will validate this information.

Enter the Treatment Schedule °C<sup>3</sup> and the Treatment Duration Days<sup>4</sup>.

Enter the Calibration Date<sup>5</sup> and the Calibration Time<sup>6</sup>.

To record the Packages and Type, select the **Commodity**<sup>7</sup> from the drop-down. Enter the **Number of Packages**<sup>8</sup> and select **Type**<sup>9</sup> from the drop-down list. Click **Add**<sup>10</sup>. Repeat steps for multiple commodities and pack types.

Once complete, select Save<sup>11</sup>.

| Country CHINA<br>Commodity GRAPES<br>Establishment Number<br>100                       |      |
|----------------------------------------------------------------------------------------|------|
| Establishment Number                                                                   |      |
| 100<br>Establishment Name *                                                            |      |
| Establishment Name *                                                                   |      |
| Latabilianitent Mane                                                                   | - 1  |
| MARATHON FOOD INDUSTRIES PROPRIETARY LIMITE                                            |      |
| Has the commodity been fumigated as part of a combination fumigation + cold treatment? |      |
| Coolroom number*                                                                       |      |
| Treatment Schedule °C*                                                                 |      |
|                                                                                        |      |
| Treatment Duration Days*                                                               | 4    |
| Calibration Date*                                                                      |      |
|                                                                                        |      |
| Calibration Time*                                                                      |      |
| hh:mm                                                                                  |      |
| Packages and Type                                                                      |      |
| Commodity Number of Packages Type Acti                                                 | on   |
|                                                                                        | d 10 |
| 7 8 9                                                                                  | Save |

#### **Recording the calibration readings**

To record the readings under sensor 1, 2, 3, 4 and Air inlet and outlet probe, click **Open**<sup>1</sup>.

| Jalibration Readings |       |        |            |       |         |
|----------------------|-------|--------|------------|-------|---------|
| ID                   | First | Second | Correction | Probe | Actions |
| 1                    | 0.0   | 0.0    | 0.0        |       | Open    |
| 2                    | 0.0   | 0.0    | 0.0        |       | Open    |
| 3                    | 0.0   | 0.0    | 0.0        |       | Open    |
| 4                    | 0.0   | 0.0    | 0.0        |       | Open    |
| Air inlet probe      | 0.0   | 0.0    | 0.0        |       | Open    |
| Air outlet probe     | 0.0   | 0.0    | 0.0        |       | Open    |
|                      |       |        |            |       |         |

The Reading for Sensor 1 window will display.

Sensor ID<sup>1</sup> will be displayed by default.

Record the **First** and **Second Reading**<sup>2</sup>, if applicable, enter the third reading.

The **Correction factor<sup>3</sup>** will be auto calculated by PEMS.

Click **Previous** and **Next<sup>4</sup>** to navigate between the Sensors.

Click **Close**<sup>5</sup> to exit the Sensor window at any time and return to the Calibration page.

Click **Save**<sup>6</sup> to record the readings.

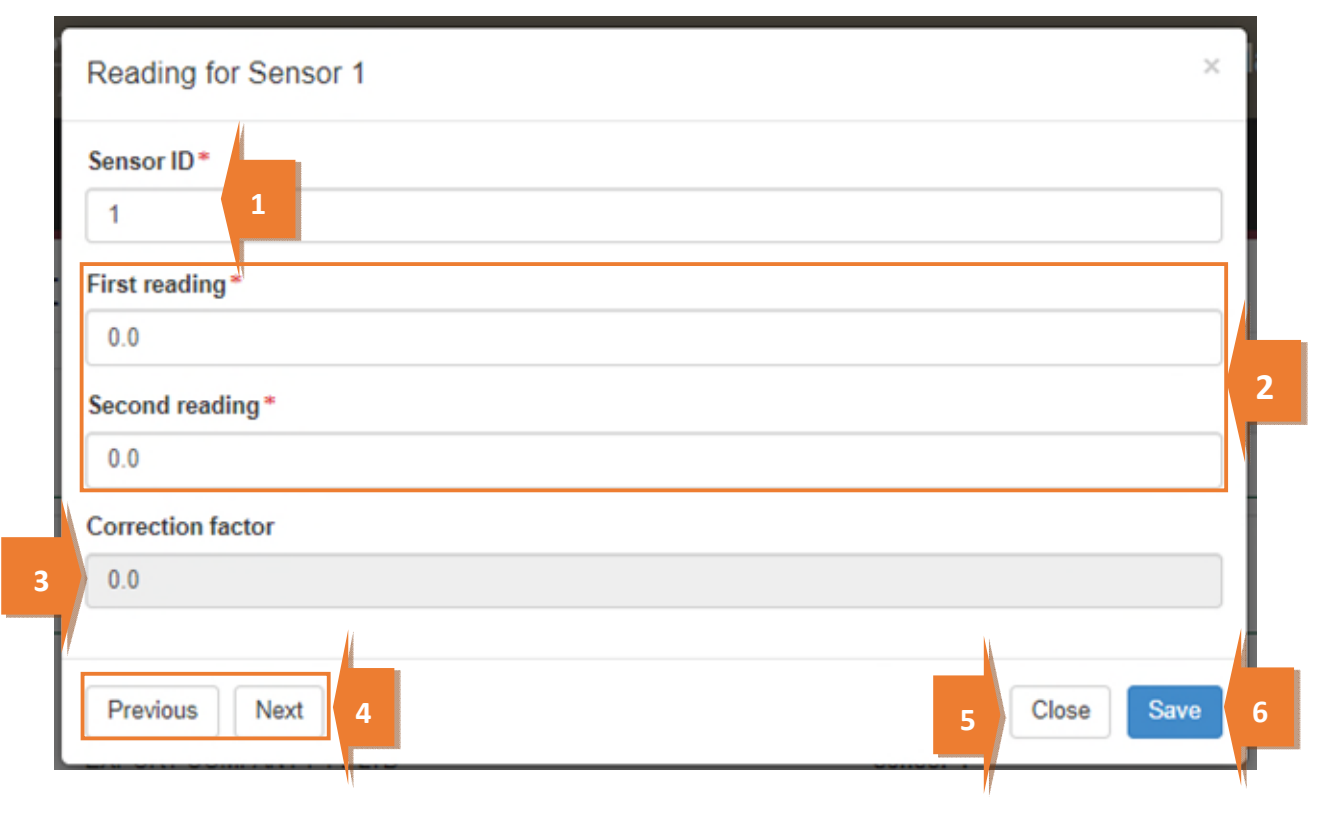

#### The Calibration Readings page will display the updated sensor readings.

#### Calibration Readings

| ID               | First | Second | Correction | Probe | Actions |
|------------------|-------|--------|------------|-------|---------|
| 1                | 0.2   | 0.2    | -0.2       |       | Open    |
| 2                | 0.1   | 0.1    | -0.1       |       | Open    |
| 3                | -0.3  | -0.3   | 0.3        |       | Open    |
| 4                | -0.1  | -0.1   | 0.1        |       | Open    |
| Air inlet probe  | 0.2   | 0.2    | -0.2       |       | Open    |
| Air outlet probe | 0.3   | 0.3    | -0.3       |       | Open    |

Pre-cooling temperatures change

No pre-cooling temperatures have been recorded.

! An Add Probe button will appear if the destination country is New Zealand, USA or Philippines.

! The first, second and third (if applicable) reading for every individual sensor must be identical.

! PEMS will accept reading between -0.0 to 0.3 degrees Celsius.

! For Indonesia, a reading for sensor 1 is mandatory.

! For USA, a first, second and third reading for each sensor is required.

! For Japan, probe placement image against every sensor can be viewed under probe.

! For the Philippines, PEMS will accept a reading of 0.0.

#### **Recording the Pre-cooling temperatures**

To record pre-cooling temperatures, click Change<sup>1</sup>.

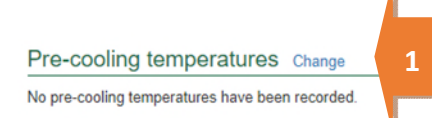

The Pre-cooling Temperatures window will display.

You can enter multiple comma-separated lists of readings under **Temperatures<sup>1</sup>** and click **Update<sup>2</sup>** to automatically populate **boxes 1–22<sup>3</sup>**. For example, 0.1, 0.1, 0.2.

Click **Clear**<sup>4</sup> if you wish to remove the readings.

You can also record readings directly into the **boxes 1–22<sup>3</sup>**.

Click **Close**<sup>5</sup> to exit the pre-cooling temperatures window at any time and return to the Calibration page.

Click **Save**<sup>6</sup> to record the readings.

| Pre-cooling T   | emperatures                 |       |    | ×              |
|-----------------|-----------------------------|-------|----|----------------|
| Temperatures    | 1                           |       |    | 1              |
|                 |                             |       | 2  | Update Clear 4 |
| Enter a comma s | spearated list of temperatu | ires. |    |                |
| 01              | 02                          | 03    | 04 |                |
| 05              | 06                          | 07    | 80 | 3              |
| 09              | 10                          | 11    | 12 |                |
| 13              | 14                          | 15    | 16 |                |
| 17              | 18                          | 19    | 20 |                |
| 21              | 22                          |       |    |                |
|                 |                             |       |    |                |
|                 |                             |       | 5  | Close Save 6   |
|                 |                             |       |    |                |

The calibration page will display the updated **Pre-cooling temperatures**<sup>1</sup>.

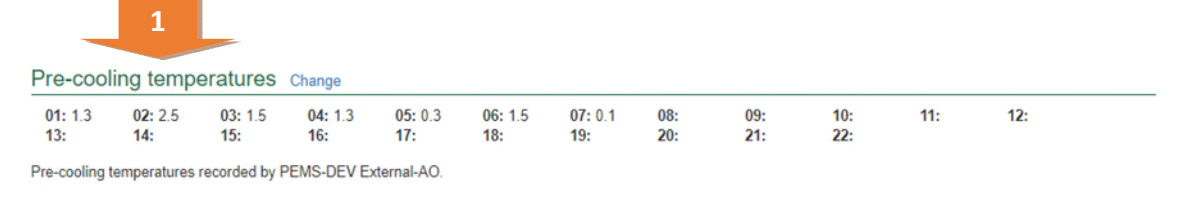

! Pre-cooling temperatures are mandatory for Japan, Korea and Vietnam.

! A minimum of five pre-cooling temperatures is mandatory.

**!** PEMS will display a warning message if pre-cooling temperatures are above 3.0 and less than 4.0 degrees Celsius.

**!** PEMS will not record pre-cooling temperatures greater than 4.0 degrees Celsius to meet with importing country requirements.

! Pre-cooling temperatures are not mandatory for some countries, such as China.

#### Recording the Pulp temperatures

To record Pulp temperatures, click **Change**<sup>1</sup>.

Calibration Details

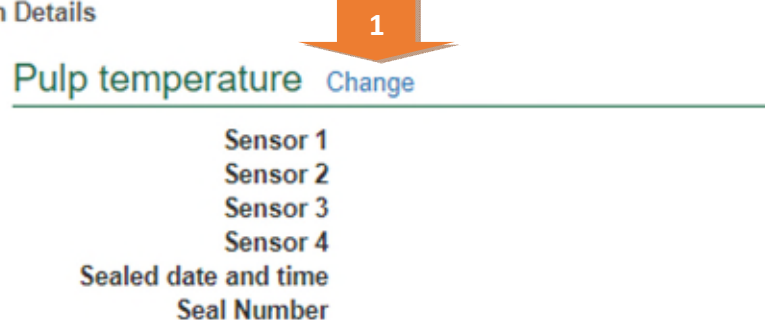

The *Pulp Temperatures* window will display.

Tick the box to confirm the probes placed as per Importing Country's requirements<sup>1</sup>.

Enter the Pulp temperature for Sensor 1, 2, 3 and  $4^2$ .

Seal the cool room and enter the Seal number, Sealed date and Sealed time<sup>3</sup>.

Click **Save**<sup>4</sup> to record the readings.

|   | F | Pulp Temperature                                                    | ¢ |   |
|---|---|---------------------------------------------------------------------|---|---|
| J | e | Are the probes placed as per the Importing Country's requirement? * |   |   |
| 1 | S | Sensor 1*                                                           |   |   |
|   | F | Please enter a number between -9.9 and 9.9.                         | J |   |
| l | S | Sensor 2*                                                           |   |   |
|   | F | Please enter a number between -9.9 and 9.9.                         | J |   |
| l | S | Sensor 3*                                                           |   | 2 |
|   | l |                                                                     | J |   |
| l | P | Please enter a number between -9.9 and 9.9.                         |   |   |
| l | S | Sensor 4*                                                           |   |   |
| l | P | Please enter a number between -9.9 and 9.9.                         | J |   |
|   | S | Seal number                                                         |   |   |
| l |   |                                                                     |   |   |
| l | S | Sealed date                                                         |   |   |
| l |   | 20/04/2020                                                          | ] | 3 |
| l | s | Sealed time                                                         |   |   |
| l |   | hhimm                                                               |   | 2 |
|   | A | A sealed time is required.                                          |   |   |
|   |   |                                                                     |   |   |
|   |   | Close Save                                                          |   | 4 |
|   | - |                                                                     |   | 6 |

## Submitting the OSCT calibration record

The OSCT calibration record can only be submitted after:

- all calibration results and data are recorded appropriately
- a **Time Entry**<sup>1</sup> is provided for all AOs who recorded calibration results
- if applicable, attachments and correspondence relating to the calibration are recorded under the **Communications**<sup>2</sup> tab.

Details on the **Time Entry**<sup>1</sup> and **Communications**<sup>2</sup> tabs can be found in <u>Section 3: General PEMS</u> <u>functions in the PEMS</u> AO User Guide – Overview and General Functions.

When you are ready to submit the calibration record, click the Actions<sup>3</sup> tab, then click Submit<sup>4</sup>.

| OSCT Calibration Active 20/04/2020 |   |              |                   |               |   |           |  |
|------------------------------------|---|--------------|-------------------|---------------|---|-----------|--|
| # Calibration                      | 1 | ③ Time Entry | 2                 | Communication | C | Actions - |  |
| RFP details Add                    |   |              |                   |               |   | Checkout  |  |
| Calibration details Change         |   | (            | Calibration Detai | ls            | 4 | Submit    |  |
|                                    |   |              |                   |               |   |           |  |

### A pop-up window will ask you to confirm that you want to submit the calibration. Click Ok<sup>1</sup>.

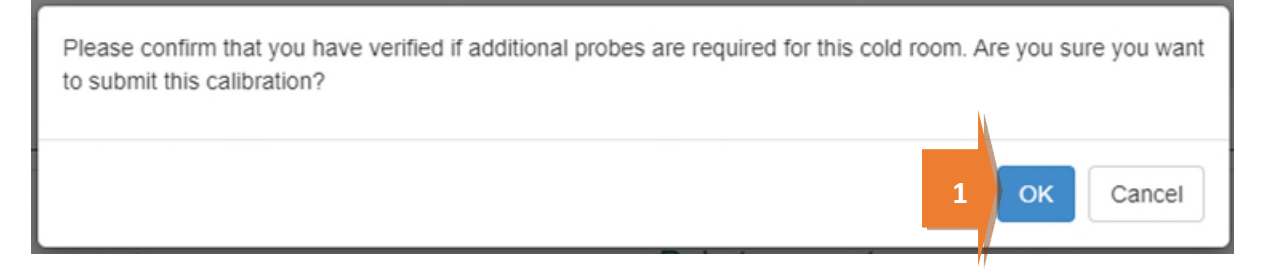

This is a CONTROLLED document. Any documents appearing in paper form are not controlled and should be checked against the IML version prior to use.

### Joining the re-calibration

Calibration of the cool room occurs twice, once prior to the cold treatment, and once post the cold treatment after the minimum required time period. The second calibration is called the re-calibration.

On completion of the onshore cold treatment an Authorised Officer will join the existing calibration record to record the re-calibration details.

#### Join the re-calibration record

To join the recalibration, from the home page click on **Calibration**<sup>1</sup>.

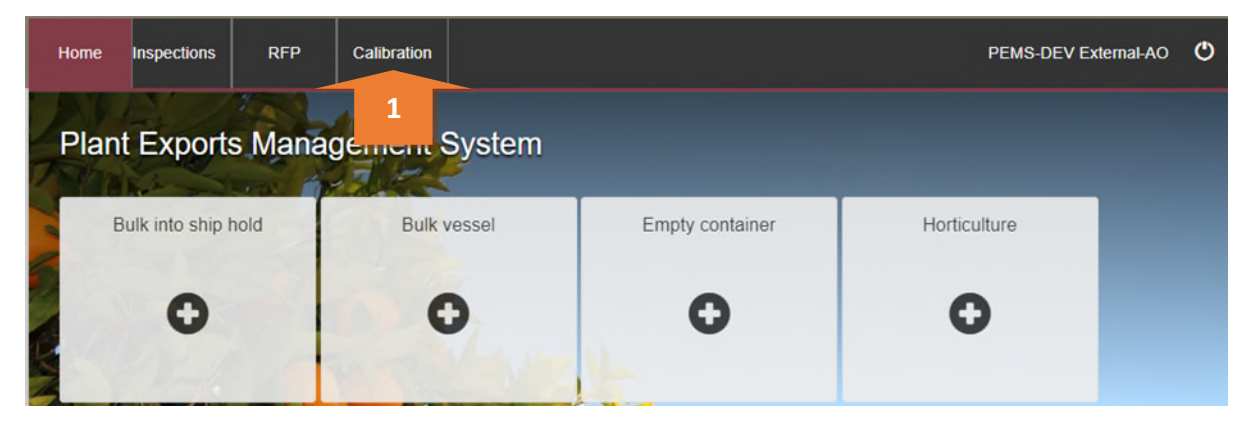

The Search Calibrations page opens. Click on Advanced Search<sup>1</sup>.

| Home Inspections            | RFP Calibration                 | PEMS-DEV External-AO | ٢  |
|-----------------------------|---------------------------------|----------------------|----|
| Search Calibr               | ations                          |                      |    |
| Enter RFP number, establish | ment number or container number |                      |    |
| Search Reset Crea           | ate 🗸                           | Advanced sear        | ch |

This is a CONTROLLED document. Any documents appearing in paper form are not controlled and should be checked against the IML version prior to use.

The Advanced Search page opens.

Enter the Est. number<sup>1</sup>.

For **Calibration Type<sup>2</sup>**, select OSCT from the drop-down box.

For the **Status<sup>3</sup>** select Calibrated from the drop-down.

Click Search<sup>4</sup>.

|   | Home I      | nspections | RFP                | Calibration |         |               | F          | PEMS-DEV External-AO | ტ  |
|---|-------------|------------|--------------------|-------------|---------|---------------|------------|----------------------|----|
|   | Searc       | h Calib    | orations           |             |         |               |            |                      |    |
|   | Container   | number     |                    |             |         | Exporter name |            |                      |    |
| 1 | Est. numb   | ber        | 100                |             |         | Phytosanitary |            |                      |    |
|   | Seal num    | ber        |                    |             |         | Serial number |            |                      |    |
|   | Calibration | n Type     | OSCT               |             | ,       | 2 t Type      |            |                      | •  |
| 1 | Date from   |            |                    |             |         | Status        | Calibrated |                      | •  |
|   | Date to     |            |                    |             | <b></b> |               |            |                      |    |
| 4 | Search      | Reset Cr   | reate <del>-</del> |             |         |               |            | Simple sear          | ch |
|   |             |            |                    |             |         |               |            |                      | _  |

From the Search Results, locate the Calibrated record and click on Join<sup>1</sup>.

| Home      | Inspections | RFP      | Calibration |           |      |               |            |            | PEMS-D  | EV External-AO | O    |
|-----------|-------------|----------|-------------|-----------|------|---------------|------------|------------|---------|----------------|------|
| Sear      | ch Calib    | orations |             |           |      |               |            |            |         |                |      |
| Containe  | er number   |          |             |           |      | Exporter nam  | e          |            |         |                |      |
| Est. num  | nber        | 100      |             |           |      | Phytosanitary |            |            |         |                |      |
| Seal nur  | mber        |          |             |           |      | Serial numbe  | r          |            |         |                |      |
| Calibrati | on Type     | OSCT     |             |           | •    | Cert Type     |            |            |         |                | •    |
| Date from | m           |          |             |           |      | Status        |            | Calibrated |         |                | ۲    |
| Date to   |             |          |             |           | Ħ    |               |            |            |         |                |      |
| Search    | Reset Cr    | reate 🕶  |             |           |      |               |            |            |         | Simple sea     | irch |
| Search    | results (48 | 3)       |             |           |      |               |            |            |         |                | _    |
| Containe  | er          | Cal Typ  | pe C        | Cert Type | Sta  | tus           | Date       |            | Actions |                |      |
| NA        |             | OSCT     | G           | Seneric   | Cali | ibrated       | 08/05/2020 |            | Join    |                |      |
| NA        |             | OSCT     | G           | Seneric   | Cali | ibrated       | 07/05/2020 |            | Join 1  |                |      |
|           |             |          |             |           |      |               |            |            |         |                |      |

The Join Calibration window opens.

To join the calibration, you need to enter the **Seal number**<sup>1</sup>.

Enter the **Treatment start date** and **Treatment start time**<sup>2</sup>. The treatment start time must be later than the Calibration End Time provided for the relevant calibration.

Enter the Treatment end date and the Treatment End time<sup>3</sup>.

Then click **Join**<sup>4</sup>.

| A seal number is re  | quired.       |                                  |
|----------------------|---------------|----------------------------------|
| Treatment start da   | ite           | Treatment start time             |
|                      |               | hh:mm                            |
| Treatment start date | e is required | Treatment start time is required |
| Treatment end dat    | te            | Treatment End time               |
|                      |               | hh:mm                            |
| Treatment end date   | e is required | Treatment end time is required   |

The system will validate the treatment duration and, providing this information meets the minimum time required, it will automatically open the original calibration record.

If the information provided is not valid an error will be shown.

# **Re-calibration**

Click on the **Re-Calibration Details**<sup>1</sup> tab.

| OSCT Generic                                                                                                    | Calibration Calibrated 0                                                                                                    | 5/10/2021 |                                                                                     |                                                           | Required fields denoted by |
|----------------------------------------------------------------------------------------------------|----------------------------------------------------------------------------------------------------|-----------|-------------------------------------------------------------------------------------|-----------------------------------------------------------|----------------------------|
| Calibration ID - O506837                                                                                                    |                                                                                                    |           |                                                                                     |                                                           |                            |
| ## Calibration                                                                                                    | © Time Entry                                                                                                    | 11        | Communication                                                                       |                                                           | C Actions -                |
| RFP details Add                                                                                                    |                                                                                                    |           |                                                                                     |                                                           |                            |
|                                                                                                    | Calibration Details                                                                                                    | 1         |                                                                                     | Re-Calibration Details                                    |                            |
| Calibration details                                                                                                    |                                                                                                    |           | Pulp temperature                                                                    |                                                           |                            |
| Associated commodity<br>Country<br>Establishment number<br>Establishment name<br>Calibration Date<br>Calibration AO<br>Treatment schedule °C<br>Treatment Duration Days | ORANGES, MANDARIN - CLEMENTIN<br>CHINA<br>5462<br>EXPORT COMPANY PTY LTD<br>05/10/2021<br>10:50<br>Authorised Officer<br>1.0<br>10 | E         | Sensor 1<br>Sensor 2<br>Sensor 3<br>Sensor 4<br>Sealed date and time<br>Seal Number | 0.4<br>1.3<br>2.5<br>0.6<br>05/10/2021 10:00<br>SEAL12323 |                            |
| Calibration Readings                                                                                                    |                                                                                                    |           |                                                                                     |                                                           |                            |

#### **Re-Calibration page**

The OSCT Calibration page displays the following sections:

- **RFP details**<sup>1</sup> The RFP details will be blank. You will need to add the RFP number when the RFP number has been created, and the rest of the details in this field will populate automatically.
- **Re-Calibration details**<sup>2</sup> allows you to record the recalibration date and time and the result.
- Loading details<sup>3</sup> Is only applicable if the commodity is to be exported by sea freight.
- **Re-Calibration Readings**<sup>4</sup> –records the sensor readings and the air inlet and outlet probes.
- Comments<sup>5</sup> allows you to record general comments regarding the calibration. For more
  information see Section 3.8 Adding comments to a record in the PEMS AO User Guide Overview
  and General Functions.

Step-by-step instruction on how to record or change data on this page is provided below.

| in Callbardian                             |                                                                                                    |                                                                                                    |                                                                                                    |                                                                                                    |                                                                                                    |
|--------------------------------------------|----------------------------------------------------------------------------------------------------|----------------------------------------------------------------------------------------------------|----------------------------------------------------------------------------------------------------|----------------------------------------------------------------------------------------------------|----------------------------------------------------------------------------------------------------|
| E Calibration                              | ©τ                                                                                                    | ime Entry                                                                                                    | Communication                                                                                                    |                                                                                                    | C Actions -                                                                                                    |
| FP details Add                             |                                                                                                    |                                                                                                    |                                                                                                    |                                                                                                    |                                                                                                    |
| Calibrat                                   | tion Details                                                                                                    |                                                                                                    | 1                                                                                                    | Re-Calibration Details                                                                                                    |                                                                                                    |
| Re Calibration details Chang               | je                                                                                                    |                                                                                                    | Loading details A Cha                                                                                                    | ange                                                                                                    |                                                                                                    |
| Re-Calibration Date<br>Re-Calibration Time |                                                                                                    |                                                                                                    | Container loading                                                                                                    | <sup>No</sup> 3                                                                                                    |                                                                                                    |
| Result<br>Authorised Officer Authorise     | ed Officer                                                                                                    |                                                                                                    |                                                                                                    |                                                                                                    |                                                                                                    |
| e-Calibration Readings                     |                                                                                                    |                                                                                                    |                                                                                                    |                                                                                                    |                                                                                                    |
| D                                          | First                                                                                                    | Second                                                                                                    | Correction                                                                                                    | Probe                                                                                                    | Actions                                                                                                    |
|                                            | 0.0                                                                                                    | 0.0                                                                                                    | 0.0                                                                                                    |                                                                                                    | Open                                                                                                    |
|                                            | 0.0                                                                                                    | 0.0                                                                                                    | 0.0                                                                                                    |                                                                                                    | Open                                                                                                    |
| 1                                          | 0.0                                                                                                    | 0.0                                                                                                    | 0.0                                                                                                    |                                                                                                    | Open                                                                                                    |
| l.                                         | 0.0                                                                                                    | 0.0                                                                                                    | 0.0                                                                                                    |                                                                                                    | Open                                                                                                    |
| ir inlet probe                             | 0.0                                                                                                    | 0.0                                                                                                    | 0.0                                                                                                    |                                                                                                    | Open                                                                                                    |
| ir outlet probe                            | 0.0                                                                                                    | 0.0                                                                                                    | 0.0                                                                                                    |                                                                                                    | Open                                                                                                    |
| omments Change                             | 1                                                                                                    |                                                                                                    |                                                                                                    |                                                                                                    |                                                                                                    |
|                                            | FP details Add<br>Calibrat<br>Re Calibration details chang<br>Re-Calibration Date<br>Re-Calibration Time<br>Result<br>Authorised Officer Authorise<br>e-Calibration Readings | FP details Add         Calibration Details         Re-Calibration Date Re-Calibration Time Result Authorised Officer         Authorised Officer Authorised Officer         Point Calibration Readings         p)       First         p)       First         p)       0.0         p)       0.0         p)       0.0         p)       First         p)       0.0         p)       0.0 | FP details Add         Calibration Details         Re-Calibration Date Re-Calibration Date Result Authorised Officer         Result Authorised Officer         Calibration Readings         First       Second         0.0       0.0       0.0         0.0       0.0       0.0       0.0         0.0       0.0       0.0       0.0         0.0       0.0       0.0       0.0         0.0       0.0       0.0       0.0         0.0       0.0       0.0       0.0         0.0       0.0       0.0       0.0         0.0       0.0       0.0       0.0         0.0       0.0       0.0       0.0         0.0       0.0       0.0       0.0         0.0       0.0       0.0       0.0 | FP details Add         Calibration Details Change       Loading details < Charge         Re-Calibration Date Re-Calibration Date Result Authorised Officer       Container loading         Container loading         Point First Second Correction         0.0       0.0         0.0       Correction         0.0       Correction         0.0       0.0         0.0       0.0         0.0       0.0         0.0       0.0         0.0       0.0         0.0       0.0         0.0       0.0         0.0       0.0         0.0       0.0         0.0       0.0         0.0       0.0         0.0       0.0         0.0       0.0         0.0       0.0         0.0       0.0         0.0       0.0 <td>FP details Add         Calibration Details         Re-Calibration Date<br/>Re-Calibration Date<br/>Re-Calibration Date<br/>Re-Calibration Time<br/>Result<br/>Authorised Officer       Container loading No       3         O       First       Second       Container loading No       3         O       First       Second       Correction       Probe         0.0       0.0       0.0       0.0       0.0       0.0       0.0       0.0       0.0       0.0       0.0       0.0       0.0       0.0       0.0       0.0       0.0       0.0       0.0       0.0       0.0       0.0       0.0       0.0       0.0       0.0       0.0       0.0       0.0       0.0       0.0       0.0       0.0       0.0       0.0       0.0       0.0       0.0       0.0       0.0       0.0       0.0       0.0       0.0       0.0       0.0       0.0       0.0       0.0       0.0       0.0       0.0       0.0       0.0       0.0       0.0       0.0       0.0       0.0       0.0       0.0       0.0       0.0       0.0       0.0       0.0       0.0       0.0</td> | FP details Add         Calibration Details         Re-Calibration Date<br>Re-Calibration Date<br>Re-Calibration Date<br>Re-Calibration Time<br>Result<br>Authorised Officer       Container loading No       3         O       First       Second       Container loading No       3         O       First       Second       Correction       Probe         0.0       0.0       0.0       0.0       0.0       0.0       0.0       0.0       0.0       0.0       0.0       0.0       0.0       0.0       0.0       0.0       0.0       0.0       0.0       0.0       0.0       0.0       0.0       0.0       0.0       0.0       0.0       0.0       0.0       0.0       0.0       0.0       0.0       0.0       0.0       0.0       0.0       0.0       0.0       0.0       0.0       0.0       0.0       0.0       0.0       0.0       0.0       0.0       0.0       0.0       0.0       0.0       0.0       0.0       0.0       0.0       0.0       0.0       0.0       0.0       0.0       0.0       0.0       0.0       0.0       0.0       0.0       0.0 |

#### **Record the Re-Calibration Readings**

To record the readings under sensor 1, 2, 3, 4 and Air Inlet and Outlet probe, click **Open**<sup>1</sup>.

| Re-Calibration Readings |       |        |            |       |         |
|-------------------------|-------|--------|------------|-------|---------|
| ID                      | First | Second | Correction | Probe | Actions |
| 1                       | 0.0   | 0.0    | 0.0        |       | Open 1  |
| 2                       | 0.0   | 0.0    | 0.0        |       | Open    |
| 3                       | 0.0   | 0.0    | 0.0        |       | Open    |
| 4                       | 0.0   | 0.0    | 0.0        |       | Open    |
| Air inlet probe         | 0.0   | 0.0    | 0.0        |       | Open    |
| Air outlet probe        | 0.0   | 0.0    | 0.0        |       | Open    |

The *Reading for Sensor 1* window will display.

Sensor ID<sup>1</sup> will be displayed by default.

Record the **First** and **Second reading**<sup>2</sup> and, if applicable, the third reading. The **Correction factor**<sup>3</sup> will be auto calculated by PEMS.

Click **Previous** and **Next<sup>4</sup>** to navigate between the Sensors.

Click **Close**<sup>5</sup> to exit the *Sensor window* at any time and return to the Calibration page.

Click **Save**<sup>6</sup> to record the readings.

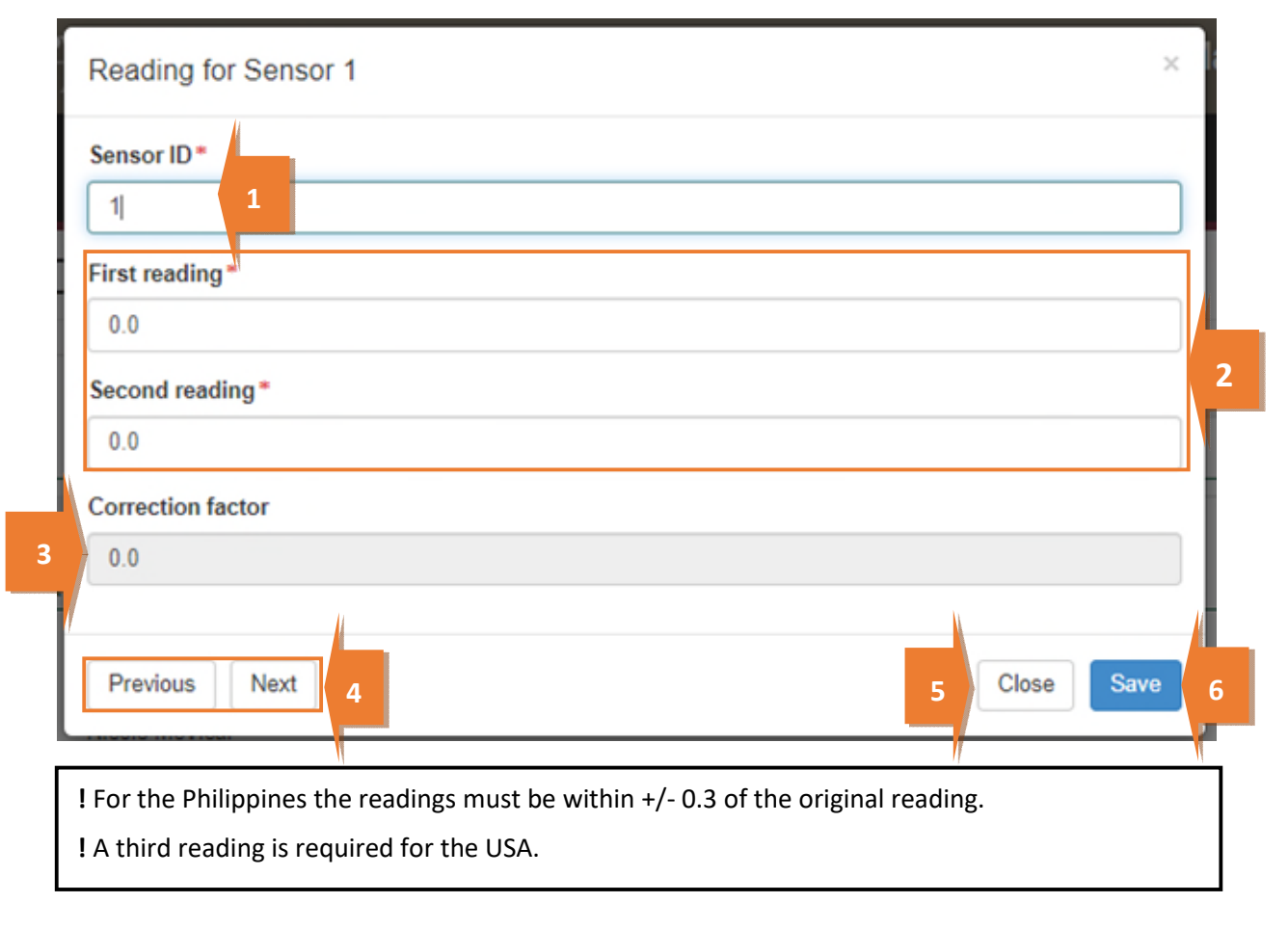

#### **Record the Re-Calibration details**

#### To record the re-calibration details, click **Change**<sup>1</sup>.

| OSCT Generic Calibra                                                                    | Required fields denoted by * |                          |             |
|-----------------------------------------------------------------------------------------|------------------------------|--------------------------|-------------|
| Calibration ID - O506837                                                                |                              |                          |             |
| : Calibration                                                                           | Time Entry                   | <b>%</b> Communication   | C Actions - |
| RFP details Add                                                                         | 11                           |                          |             |
| Calibration                                                                             | Dusta                        | Re-Calibrati             | on Details  |
| Re Calibration details Change                                                           | 1                            | Loading details A Change |             |
| Re-Calibration Date<br>Re-Calibration Time<br>Result<br>Authorised Officer Authorised O | Officer                      | Container loading No     |             |

The *Re-Calibration Details* window opens.

From the drop-down box, select a **Result<sup>1</sup>**. Enter the **Re-calibration date** and **time<sup>2</sup>**.

If applicable, enter Comments<sup>3</sup>, then select Save<sup>4</sup>.

| Result *                         | •                                |
|----------------------------------|----------------------------------|
| Re-Calibration date              | Re-Calibration time              |
|                                  | hh:mm                            |
| Re-Calibration date is required. | Re-Calibration time is required. |
| Comments                         |                                  |
|                                  |                                  |
|                                  | /                                |

#### **Record the Loading details**

This section is only applicable if the commodity is being exported via sea freight. To record the loading details, select **Change**<sup>1</sup>.

| OSCT Generic Calibra                                                                      | tion Calibrated 05/10/2 | 2021                     | Required fields denoted by * |
|-------------------------------------------------------------------------------------------|-------------------------|--------------------------|------------------------------|
| Calibration ID - O506837                                                                  |                         |                          |                              |
| :# Calibration                                                                            | O Time Entry            | <b>%</b> Communication   | C Actions -                  |
| RFP details Add                                                                           |                         |                          |                              |
| Calibration I                                                                             | Details                 | Re-Calif artic           | on Details                   |
| Re Calibration details Change                                                             |                         | Loading details A Change |                              |
| Re-Calibration Date<br>Re-Calibration Time<br>Result<br>Authorised Officer Authorised Off | licer                   | Container loading No     |                              |

The Loading Details window opens.

Select the relevant answer to Does the importing country require supervision of loading?

If the answer is No<sup>1</sup>, Select Save<sup>2</sup>.

| Loading Details                                            |            | × |
|------------------------------------------------------------|------------|---|
| Does the importing country require supervision of loading? | 2          |   |
|                                                            | Close Save | е |

If selected Yes<sup>1</sup>, enter the Container number<sup>2</sup>.

Decide if the Container Approval  $^{3}$  is Yes or No.

### Enter the Seal number<sup>4</sup>.

Click Save⁵.

|   | Loading Details                                            | × |
|---|------------------------------------------------------------|---|
|   | Does the importing country require supervision of loading? |   |
| 1 | ● Yes ○ No                                                 |   |
|   | Container number                                           |   |
| 2 |                                                            |   |
|   | Container Approval                                         |   |
|   | ○ Yes ● No 3<br>Seal number                                |   |
| 4 |                                                            |   |
|   | Loading Officer Authorised Officer                         |   |
|   |                                                            |   |
|   | C 5 Save                                                   | e |
| I |                                                            |   |

#### Completing and submitting the calibration record

The OSCT record can only be submitted after:

- the re-calibration results and data are recorded appropriately
- a **Time Entry**<sup>1</sup> is provided for all AOs who recorded OSCT calibration results
- OSCT Data Logs need to be attached and any other attachments and correspondence relating to the calibration are recorded under the **Communications**<sup>2</sup> tab.

Details on the **Time Entry**<sup>1</sup> and **Communications**<sup>2</sup> tabs can be found in <u>Section 3: General PEMS</u> <u>calibration functions</u> the PEMS AO User Guide – Overview and General Functions.

When you are ready to submit the OSCT re-calibration record, click the Actions<sup>3</sup> tab, then click Submit<sup>4</sup>.

| OSCT Ger                                                                                                    | neric Calibr                                                                                                    | ation Calibrated                          | 15/10/2021 |                                                                                     |                                                            | Rea         | uired fields denote | ed by * |
|----------------------------------------------------------------------------------------------------|----------------------------------------------------------------------------------------------------|-------------------------------------------|------------|-------------------------------------------------------------------------------------|------------------------------------------------------------|-------------|---------------------|---------|
| Calibration ID - O50684                                                                                                    | 40                                                                                                    | 1                                         |            | 2                                                                                   |                                                            |             | 3                   |         |
| # Calibration                                                                                                    |                                                                                                    | © Time Entry                              |            | Communication                                                                       |                                                            | C Actions - |                     |         |
| RFP details Add                                                                                                    | đ                                                                                                    |                                           |            |                                                                                     |                                                            |             | Cancel              |         |
| RFP Number                                                                                                    | Country                                                                                                    | Commodity                                 |            | Exporter                                                                            | Action                                                     | s           | Obeekeet            |         |
| 2210312                                                                                                    | JAPAN                                                                                                    | MANDARINS, ORAM                           | NGES       | PEMS TEAM                                                                           | Oper                                                       | Remove      | Submit              | 4       |
|                                                                                                    | Calibratio                                                                                                    | on Details                                |            |                                                                                     | Re-Calibration D                                           | etails      |                     |         |
| Calibration de                                                                                                    | tails                                                                                                    |                                           |            | Pulp temperature                                                                    |                                                            |             |                     | 11      |
| Associated com<br>C<br>Establishment n<br>Establishmer<br>Calibratic<br>Calibrati<br>Treatment sche<br>Treatment Duratio<br>Calibration Rea | modity MANDARIN<br>Country JAPAN<br>number 5462<br>tt name EXPORT C<br>on Date 15/10/2021<br>on Time 10:30<br>tion AO Authorised<br>dule °C 3<br>on Days 10<br>addings | NS, ORANGES<br>COMPANY PTY LTD<br>Officer |            | Sensor 1<br>Sensor 2<br>Sensor 3<br>Sensor 4<br>Sealed date and time<br>Seal Number | 0.1<br>0.5<br>2.1<br>1.3<br>15/10/2021 10:00<br>SEAL123123 | )           |                     |         |
| ID                                                                                                    |                                                                                                    | First Second                              | d          | Correction                                                                          | Probe                                                      | Acti        | ons                 |         |

If Loading details have been entered, the OSCT Calibration window will display.

- Confirm that the container meets all three requirements displayed as **checkboxes**<sup>1</sup>.
- Select if you want to email the exporter/EDI user on the submission of the inspection<sup>2</sup>. When selecting this option, the OSCT calibration submit confirmation box will expand.
- Enter the **email address**<sup>3</sup>, this can be multiple email addresses each separated by a comma.
- Enter in any **Comments**<sup>4</sup> that are to be included in the email.
- Click **Submit**<sup>5</sup>.

|   | OS           | CT Calibration                                                                                                    |      | ×  |
|---|--------------|----------------------------------------------------------------------------------------------------|------|----|
|   | ☑ ()<br>☑ () | Container has all drain holes and vents covered or meshed (mesh must have gaps <1.6mm) $*$ Container is clean and secure so that contamination by pests will not occur $*$ | 1    |    |
| 2 | <b>I</b>     | want to email the exporter/EDI user on the submission of the inspection.                                                                                                   |      |    |
|   | Ema          | ail Address                                                                                                    |      |    |
|   | E            | xporters.email@gl.com                                                                                                    | 3    |    |
|   | Con          | nment                                                                                                    |      |    |
|   | De           | ear Exporter                                                                                                    |      |    |
|   | 0            | SCT for xyz has been calibrated.                                                                                                    |      |    |
|   | Ki           | ind regards,                                                                                                    |      |    |
| 1 | A            | 0                                                                                                    |      |    |
|   |              |                                                                                                    |      |    |
|   |              |                                                                                                    |      | 11 |
|   |              | C 5                                                                                                    | Subm | it |
|   |              |                                                                                                    |      |    |

This is a CONTROLLED document. Any documents appearing in paper form are not controlled and should be checked against the IML version prior to use.

#### Download OSCT report

You can download the OSCT record report after a calibration record is submitted in PEMS.

To download the calibration report, click the Actions<sup>1</sup> tab and then select Download Report<sup>2</sup>.

| OSCT Generic Calibra                                        | ation Completed 12/10/ | 2021 - 23/10/2021                                     | Required fields denoted by * |
|-------------------------------------------------------------|------------------------|-------------------------------------------------------|------------------------------|
| The calibration has been submitted.                         |                        |                                                       |                              |
| Calibration ID - O514379                                    |                        |                                                       |                              |
| - Calibration                                               | ③ Time Entry           | Communication                                         | ld Actions →                 |
| RFP details Add                                             |                        |                                                       | Download Report              |
| Calibration                                                 | Details                | Re-Calibration                                        | Details                      |
| Re Calibration details                                      |                        | Loading details 🔺                                     | 1                            |
| Re-Calibration Date 23/10/2021<br>Re-Calibration Time 10:00 |                        | Container loading Yes<br>Container number LOOP1234567 | 7                            |

A PDF document will be downloaded onto your device (next two screen shots).

Once the document is opened, it will display the relevant OSCT record.

| Water                                                                                                    | lian Government<br>ment of Agriculture,<br>and the Environment                                                                                                    |                                                                                                    |                                                                                                    |                                                                             |                                                             |                                                                                                    |                                |
|----------------------------------------------------------------------------------------------------|----------------------------------------------------------------------------------------------------|----------------------------------------------------------------------------------------------------|----------------------------------------------------------------------------------------------------|-----------------------------------------------------------------------------|-------------------------------------------------------------|----------------------------------------------------------------------------------------------------|--------------------------------|
|                                                                                                    | Onsh                                                                                                    | ore cold                                                                                                    | treat                                                                                                    | ment                                                                        | rec                                                         | ord                                                                                                    |                                |
| Exporter:<br>Establishment<br>number:                                                                                                    | name and                                                                                                    | EXPORT COMP/                                                                                                    | ANY PTY                                                                                                    | LTD                                                                         |                                                             | 5462                                                                                                    |                                |
| RFP number (i                                                                                                    | (if known): Destination country: CHINA                                                                                                    |                                                                                                    |                                                                                                    |                                                                             |                                                             |                                                                                                    |                                |
| Commodity:<br>CHERRIES                                                                                                    |                                                                                                    | Number of pack<br>200                                                                                            | ages:                                                                                                    | Treatmer<br>1                                                               | nt/cool re                                                  | om numbe                                                                                                   | er:                            |
| Treatment sche                                                                                                    | edule: 3 °C or bek                                                                                                    | ow for duration of 1                                                                                             | 0 days                                                                                                    |                                                                             |                                                             |                                                                                                    |                                |
| Pre-cooling                                                                                                    | j:                                                                                                    |                                                                                                    |                                                                                                    |                                                                             |                                                             |                                                                                                    |                                |
|                                                                                                    | Pallet tem                                                                                                    | peratures (°C) (min                                                                                              | nimum of                                                                                                    | 5 pallets to                                                                | o be che                                                    | cked)                                                                                                    |                                |
| 0.2 0.3                                                                                                    | -0.1 0.0                                                                                                    | -0.2                                                                                                    |                                                                                                    |                                                                             |                                                             |                                                                                                    |                                |
| Calibration                                                                                                    | Results:                                                                                                    | Time of ca                                                                                                    | alibration:                                                                                                    | 09:00                                                                       |                                                             |                                                                                                    |                                |
| Product at or belo Calibration Date of calibratior Sensor Identifi                                                                                                    | Results:<br>h: 12/10/2021<br>cation Fi                                                                                                    | Time of ca<br>rst Reading (°C)                                                                                   | alibration:<br>Seco                                                                                                    | 09:00                                                                       | ng (°C)                                                     | Correct                                                                                                    | lon Factor (°C                 |
| Product at or belo Calibration Date of calibratior Sensor Identifi                                                                                                    | Results:<br>a: 12/10/2021<br>cation Fi<br>0.1                                                                                                    | Time of ca<br>rst Reading (°C)                                                                                   | Seco<br>0.1                                                                                                    | 09:00                                                                       | ng (°C)                                                     | Correct                                                                                                    | ion Factor (°C                 |
| Product at or belo Calibration Date of calibratior Sensor Identifi Sensor 1 Sensor 2                                                                                                    | Results:           n:         12/10/2021           Cation         Ff           0.1         0.2                                                                                                    | Time of ca<br>rst Reading (°C)                                                                                   | alibration:<br>Sec.<br>0.1<br>0.2                                                                                                    | 09:00<br>ond Readin                                                         | ng (°C)                                                     | Correct                                                                                                    | ion Factor (°C                 |
| Product at or belo Calibration Date of calibratior Sensor Identifi Sensor 1 Sensor 2 Sensor 3 Sensor 4                                                                                                    | Results:           1:         12/10/2021           Cation         Ff           0.1         0.2           0.3         0.0                                                                                                    | Time of ca                                                                                                    | alibration:<br>0.1<br>0.2<br>0.3                                                                                                    | 09:00<br>ond Readin                                                         | og (°C)                                                     | Correct<br>-0.1<br>-0.2<br>-0.3                                                                            | lion Factor (°C                |
| Product at or belo Calibration Date of calibration Sensor Identifi Sensor 1 Sensor 2 Sensor 3 Sensor 4 Air inlet probe                                                                                                    | Results:           n:         12/10/2021           cation         Fi           0.1         0.2           0.3         0.0           0.1         0.1                                                                                                    | Time of ca                                                                                                    | alibration:<br>0.1<br>0.2<br>0.3<br>0.0<br>0.1                                                                                                    | 09:00<br>ond Readin                                                         | ng (°C)                                                     | <b>Correct</b><br>-0.1<br>-0.2<br>-0.3<br>0.0<br>-0.1                                                      | lion Factor (°C                |
| Product at or belo Calibration Date of calibration Sensor I Sensor 1 Sensor 2 Sensor 3 Sensor 4 Air inlet probe Air outlet probe                                                                                                    | Results:           n:         12/10/2021           cation         Fi           0.1         0.2           0.3         0.0           0.1         0.1           0.2         0.3           0.0         0.1                                                                                                    | Time of ca<br>rst Reading (°C)                                                                                   | alibration:<br>0.1<br>0.2<br>0.3<br>0.0<br>0.1<br>0.0                                                                                                    | 09:00<br>ond Readin                                                         | og (°C)                                                     | Correct<br>-0.1<br>-0.2<br>-0.3<br>0.0<br>-0.1<br>0.0                                                      | lion Factor (°C                |
| Product at or belo Calibration Date of calibration Date of calibration Sensor 1 Sensor 1 Sensor 2 Sensor 3 Sensor 4 Air inlet probe Air outlet probe Sensor plac (Refer to relevant Sensor Identification                                                         | Results:           n:         12/10/2021           cation         Fi           0.1         0.2           0.3         0.0           0.1         0.0           0.1         0.0           0.1         0.0           0.1         0.0           0.1         0.0           0.1         0.0           0.1         0.0           0.1         0.0           0.1         0.0           0.1         0.0           0.1         0.0                                                                                                    | Time of ca<br>rst Reading (°C)<br>plan, protocol or col<br>ature (°C) Sen                                        | alibration:<br>0.1<br>0.2<br>0.3<br>0.0<br>0.1<br>0.0<br>d treatme<br>sor posificility of the second second se | 09:00<br>ond Readin                                                         | ig (°C)<br>I for sensen verif                               | Correct<br>-0.1<br>-0.2<br>-0.3<br>0.0<br>-0.1<br>0.0<br>sor position<br>led as con<br>Micro ca            | tion Factor (°C                |
| Product at or belo Calibration Date of calibration Date of calibration Sensor 1 Sensor 1 Sensor 2 Sensor 3 Sensor 4 Air inlet probe Sensor 4 Air outlet probe Sensor plat (Refer to relevant Sensor Identification Sensor                                         | Results:           n:         12/10/2021           cation         Fi           0.1         0.2           0.3         0.0           0.1         0.0           0.1         0.0           0.1         0.0           0.1         0.0           0.1         0.0           0.1         0.0           0.1         0.0           0.1         0.0           0.1         0.0           0.1         0.0           0.1         0.0           0.1         0.0           0.0         0.1           0.0         0.1           0.0         0.0 | Time of ca<br>rst Reading (°C)<br>plan, protocol or col<br>ature (°C) Sen                                        | alibration:<br>0.1<br>0.2<br>0.3<br>0.0<br>0.1<br>0.0<br>d treatme                                                                                                    | 09:00<br>ond Readin<br>nt standard<br>tion has be<br>rork plan, p<br>treatn | i for senseen verif<br>protocol<br>nent sta                 | Correct<br>-0.1<br>-0.2<br>-0.3<br>0.0<br>-0.1<br>0.0<br>sor position<br>ied as con<br>, Micor ca<br>ndard | h)<br>h)<br>h) with se or cold |
| Product at or belo Calibration Date of calibration Date of calibration Sensor 1 Sensor 1 Sensor 2 Sensor 3 Sensor 4 Air inlet probe Air outlet probe Sensor plat (Refer to relevant Sensor Identification Sensor 1 Sensor 1 Sensor 2                              | Results:           n:         12/10/2021           cation         Fi           0.1         0.2           0.3         0.0           0.1         0.0           0.1         0.0           0.1         0.0           0.1         0.0           0.0         0.1           Micor case, work         Pulp Temper           0.1         0.4                                                                                                    | Time of ca<br>rst Reading (°C)<br>plan, protocol or col<br>ature (°C) Sen                                        | alibration:<br>0.1<br>0.2<br>0.3<br>0.0<br>0.1<br>0.0                                                                                                    | 09:00<br>ond Readin                                                         | ng (°C)<br>I for sense<br>pen verif<br>protocol<br>nent sta | Correct<br>-0.1<br>-0.2<br>-0.3<br>0.0<br>-0.1<br>0.0<br>sor position<br>ied as con<br>, Micor ca<br>ndard | n)<br>n)<br>n)<br>no cold      |
| Product at or belo Calibration Date of calibration Date of calibration Sensor 1 Sensor 1 Sensor 2 Sensor 3 Sensor 3 Sensor 4 Air inlet probe Sensor 4 Air outlet probe (Refer to relevant Sensor Identification Sensor 1 Sensor 1 Sensor 2 Sensor 3               | Results:           n:         12/10/2021           cation         Fi           0.1         0.2           0.3         0.0           0.1         0.0           0.1         0.0           0.1         0.0           0.1         0.0           0.1         0.0           0.1         0.0           0.1         0.0           0.1         0.0           0.1         0.4           0.3         0.3                                                                                                    | Time of ca<br>rst Reading (°C)<br>plan, protocol or col<br>ature (°C) Sen<br>r<br>Yes<br>Yes<br>Yes              | alibration:<br>0.1<br>0.2<br>0.3<br>0.0<br>0.1<br>0.0                                                                                                    | 09:00<br>ond Readin                                                         | ng (°C)<br>I for sense<br>een verif<br>protocol<br>nent sta | Correct<br>-0.1<br>-0.2<br>-0.3<br>0.0<br>-0.1<br>0.0<br>sor position<br>ied as con<br>, Micor ca<br>ndard | n)<br>n)<br>n)                 |
| Product at or belo Calibration Date of calibration Date of calibration Sensor I Sensor 1 Sensor 2 Sensor 3 Sensor 4 Air outlet probe Sensor plac (Refer to relevant Sensor Identification Sensor 1 Sensor 2 Sensor 3 Sensor 3 Sensor 3 Sensor 3 Sensor 3 Sensor 4 | Results:           n:         12/10/2021           cation         Fi           0.1         0.2           0.3         0.0           0.1         0.0           0.1         0.0           0.1         0.0           0.1         0.0           0.1         0.0           0.1         0.0           0.1         0.0           0.1         0.0           Cement:         Micor case, work           Pulp Temper         0.1           0.4         0.3           1.3         1.3                                                      | Time of ca<br>rst Reading (°C)<br>plan, protocol or col<br>ature (°C) Sen<br>reading<br>Yes<br>Yes<br>Yes<br>Yes | alibration:<br>0.1<br>0.2<br>0.3<br>0.0<br>0.1<br>0.0<br>0.1<br>0.0                                                                                                    | 09:00<br>ond Readin                                                         | ng (°C)<br>I for sense<br>ben verif<br>protocol<br>nent sta | Correct<br>-0.1<br>-0.2<br>-0.3<br>0.0<br>-0.1<br>0.0<br>Sor position<br>led as con<br>, Micor ca<br>ndard | n)                             |

Inspection Authorised Officer name and number: UAT11 Testing 60899

Signature:

#### **Re-calibration results:**

Date of Re-calibration: 23/10/2021 Time of Re-calibration: 10:00

| Sensor Identification | First Reading (°C) | Second Reading (°C) | Correction Factor (°C) |
|-----------------------|--------------------|---------------------|------------------------|
| Sensor 1              | 0.3                | 0.3                 | -0.3                   |
| Sensor 2              | 0.2                | 0.2                 | -0.2                   |
| Sensor 3              | 0.1                | 0.1                 | -0.1                   |
| Sensor 4              | 0.2                | 0.2                 | -0.2                   |
| Air inlet probe       | -0.2               | -0.2                | 0.2                    |
| Air outlet probe      | 0.0                | 0.0                 | 0.0                    |

Treatment completed successfully: Yes Treatment finish date and time: 23/10/2021

10:00

Container approved for loading: Yes Container number: LOOP1234567 Seal number of container: SEAL123333

Inspection Authorised Officer name and number: UAT11 Testing 60899

Signature:

Date:

## **Related material**

The following related material is available on the department's website:

- Manual of Importing Country Requirements (Micor).
- <u>Micor Plants</u> (importing country requirements, protocols and work plans)
- Protocols, work plans
- Plant Export Operations Manual
  - o Reference: Plant Export Management System (PEMS) Authorised officer user guide
    - Empty container inspections
    - Grain and Plant Product inspections
    - Horticulture inspections
    - Bulk vessel inspections
    - Bulk into ship hold inspections
    - Quality systems recognition inspection
    - In-transit cold treatment calibration records
- The following related material is available on the department's Learnhub:
  - o Plant Export Management System (PEMS) video tutorials

### **Contact information**

- Authorised Officer Hotline: 1800 851 305
- Authorised Officer Program: <a href="mailto:PlantExportTraining@awe.gov.au">PlantExportTraining@awe.gov.au</a>
- PEMS Administration: <u>PEMS@awe.gov.au</u>

### **Document information**

The following table contains administrative metadata.

| Instructional Material<br>Library document ID | Instructional material owner |
|-----------------------------------------------|------------------------------|
| IMLS-9-7593                                   | Director, [Section]          |

### **Version history**

The following table details the published date and amendment details for this document.

| Version | Date       | Amendment details                                                                                                    |
|---------|------------|----------------------------------------------------------------------------------------------------|
| 1.0     | 08/07/2016 | New user guide.                                                                                                    |
| 1.1     | 12/07/2016 | Minor variations for accuracy and clarity.                                                                                                    |
| 2.0     | 30/09/2016 | <ul> <li>Complete document restructure.</li> <li>Addition of sections on:         <ul> <li>Logging into PEMS</li> <li>Calibration records</li> <li>Calibration search.</li> </ul> </li> </ul>             |
| 2.1     | 16/12/2016 | <ul> <li>Minor variations for accuracy and clarity</li> <li>Removal of Appendix F – Calibrations and loading</li> <li>Removal of Section 2.3 – Calibration search</li> </ul>                              |
| 3.0     | 09/10/2018 | AO user guide updated with PEMS v2.1 enhancements.                                                                                                    |
| 4.0     | 23/05/2019 | AO user guide updated with PEMS v3.1 and v3.2 enhancements.                                                                                                    |
| 5.0     | 4/11/2019  | Updated with PEMS v.3.3 and 3.4 enhancements.                                                                                                    |
| 6.0     | 3/06/2020  | Updated with PEMS 3.5 enhancements.                                                                                                    |
| 7.0     | 28/08/2020 | <ul> <li>Removal of appendices from Plant Exports Management System<br/>(PEMS) Authorised Officer user guide to make each its own user<br/>guide.</li> <li>Update to OSCT calibration records.</li> </ul> |
| 8       | 28/03/2021 | Updated for commencement of the <i>Export Control Act 2020</i> and associated Plant Rules.                                                                                                    |
| 9       | 11/11/2021 | Updated to include Horticulture Export Program team feedback                                                                                                    |
| 10      | 4/04/2022  | Update for PEMS April 2022 release.                                                                                                    |